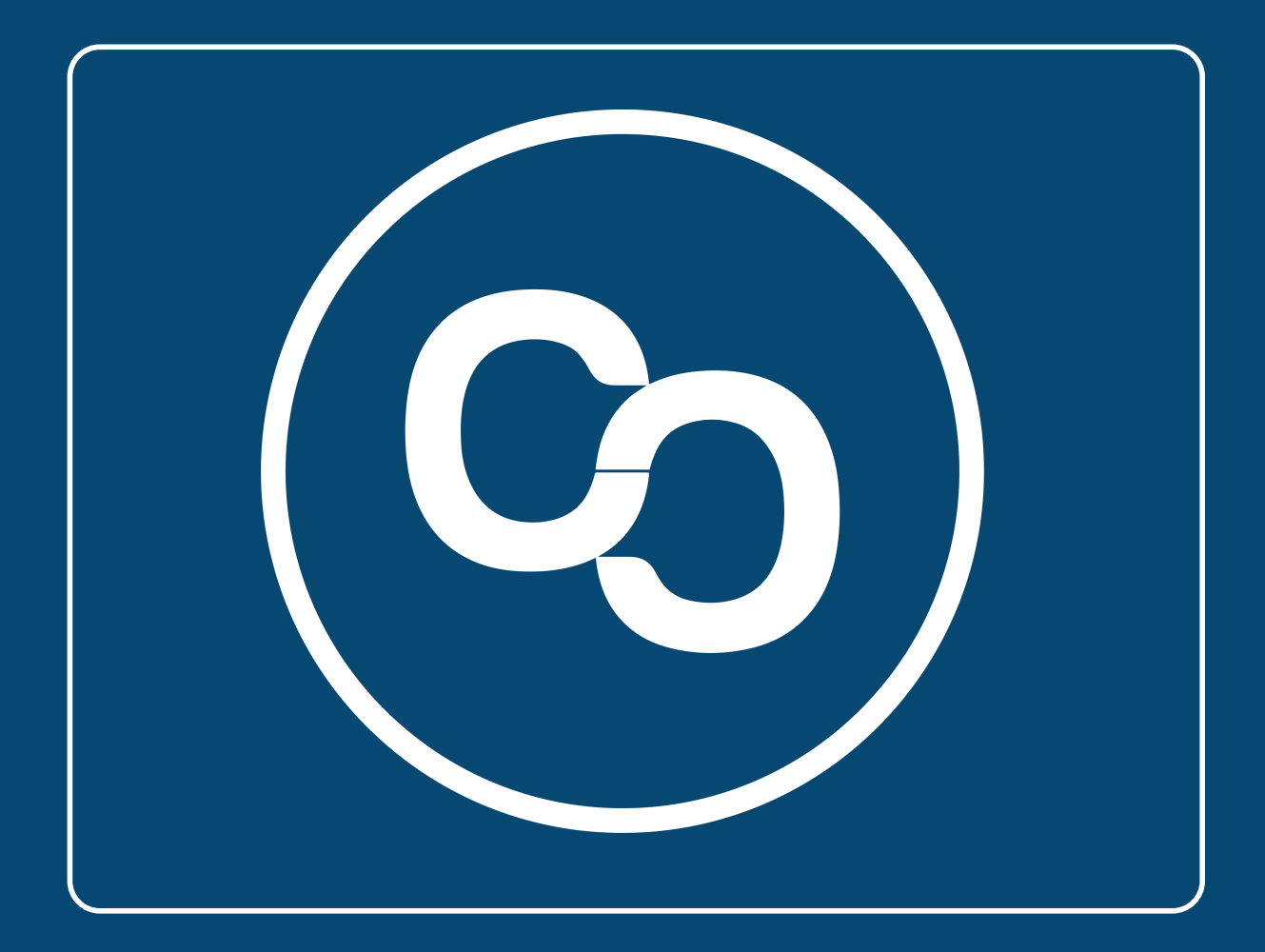

# Guía

Nuevo Sistema de Facturación 4.0 En esta guía aprenderás a encontrar tus datos fiscales conforme lo registrado ante el SAT en tu **Constancia de Situación Fiscal** y en tu **Cédula de Identificación Fiscal**.

### **IMPORTANTE:**

Debido a la nuevo Sistema de facturación electronica CFDI 4.0 que entró en vigor el 1 de enero del 2022 es necesario que ingreses los siguientes datos tal cual estan registrados ante el SAT.

- Nombre o Razón Social
- RFC
- USO del CFDI (a elegir)
- Regimen fiscal
- Código postal Fiscal

### Paso 1:

Para adquirir cualquiera de nuestros (MiAdminXML, MiExpedienteContable o MiJavaPolicy) tendrás que hacerlo mediante nuestras tiendas en línea, en los sitios web de cada producto encontrarás el botón **"Comprar Ahora"** al dar clic se te redireccionará a la sección **"Orden de Compra Web"** 

| Datos de contacto            | Licencia(s) MiAd<br>Profesional   | minXML                           |
|------------------------------|-----------------------------------|----------------------------------|
| Nombre                       | Cantidad                          | 1 🗘                              |
| Correo electrónico           | Precio unitario                   | 1720.69                          |
|                              | Subtotal                          | 1720.69                          |
| Confirmar correo electrónico | IVA                               | 275.31                           |
|                              | Total                             | 1996.00                          |
| Código postal                |                                   | +) Continuar                     |
| Teléfono                     | ¿Necesita ayuda                   | 1?                               |
| Requiere factura             | Contáctenos llama<br>7712850074 o | indo al teléfono<br>escríbanos a |

### Paso 2:

En la sección **"Orden de Compra"** llena el formulario con tus datos, en caso de requerir factura marca la casilla.

En la sección de facturación llena tus datos tal cual los tiene registrado el SAT.

## Importante: No ingreses el nombre de tu razón social con el Régimen de Capital (Sin el "S.A de C.V" o cualquier otro régimen de capital)

Mira el siguiente ejemplo:

| Incorrecto                         | Correcto                     |
|------------------------------------|------------------------------|
| Datos de facturación               | Datos de facturación         |
| Nombre o razón social              | Nombre o razón social        |
| NOMBRE EJEMPLO S.A de C.V          | NOMBRE EJEMPLO               |
| RFC                                | RFC                          |
| XXXXXXXXXXXXXXXX                   | XXXXXXXXXXXXXXXXXXX          |
| Uso de CFDi X                      | Uso de CFDi                  |
| G03 - Gastos en general 🗸 🗸        | G03 - Gastos en general      |
| égimen fiscal                      | Régimen fiscal               |
| 614 - Ingresos por intereses 🗸 🗸 🗸 | 614 - Ingresos por intereses |
| ódigo postal fiscal                | Código postal fiscal         |
| 12345                              | 12345                        |

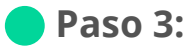

Puedes validar la información de tus RFC con el **Validador de RFC** que esta disponible en la siguiente dirección:

https://agsc.siat.sat.gob.mx/PTSC/ValidaRFC/index.jsf

Otras formas de validar la información de tus RFC es consultando los datos de la **Constancia de Situación Fiscal** o con la **Cédula de Identificación Fiscal**, más abajo encontrarás ejemplos y guías para obtener la **Constancia y la Cédula**.

Te compartimos un ejemplo de como puedes llenar los datos guiándote de una **Constancia de Situación Fiscal.** 

| Datos de contacto                                                                                                    | Licencia(s) MiAdr<br>Profesional                          | minXML                                       |
|----------------------------------------------------------------------------------------------------|-----------------------------------------------------------|----------------------------------------------|
| Nombre                                                                                                    | Cantidad                                                  | 1                                            |
|                                                                                                    | Precia unitaria                                           | 1720                                         |
| Cerree electrónice                                                                                                   | Subtotal                                                  | 1720                                         |
| Confirmar correo electrónico                                                                                         | IVA                                                       | 275                                          |
|                                                                                                    | Total                                                     | 1996                                         |
| Cédigo postal                                                                                                    |                                                           | €Continua                                    |
| Teléfono                                                                                                    | ¿Necesita ayuda?                                          | 1                                            |
| 5 Requirer lactura                                                                                                   | Contáctenos Ilamar<br>7712850074 o<br>ventas.computoconta | ndo al teléfo<br>escribanos<br>ble@gmail.com |
| Datos de facturación                                                                                                 |                                                           |                                              |
| Nombre o razón social                                                                                                |                                                           | -                                            |
|                                                                                                    |                                                           |                                              |
|                                                                                                    |                                                           |                                              |
|                                                                                                    |                                                           |                                              |
| RFC                                                                                                    |                                                           | -                                            |
| RFC                                                                                                    |                                                           |                                              |
| RFC                                                                                                    |                                                           |                                              |
| RFC<br>Uso de CFDi                                                                                                   |                                                           |                                              |
| RFC<br>Uso de CFDi<br>P01 - Por definir                                                                              |                                                           | ~                                            |
| RFC<br>Uso de CFDi<br>P01 - Por definir                                                                              |                                                           | ~                                            |
| RFC<br>Uso de CFDi<br>P01 - Por definir<br>Régimen fiscal                                                            |                                                           | ~                                            |
| RFC Uso de CFDi P01 - Por definir Régimen fiscal 616 - Sin obligaciones fiscales                                     |                                                           | ×<br>×                                       |
| RFC<br>Uso de CFDi<br>P01 - Por definir<br>Régimen fiscal<br>616 - Sin obligaciones fiscales                         |                                                           | ~                                            |
| RFC<br>Uso de CFDi<br>P01 - Por definir<br>Régimen fiscal<br>616 - Sin obligaciones fiscales<br>Código postal fiscal |                                                           | ~<br>~                                       |
| RFC<br>Uso de CFDi<br>P01 - Por definir<br>Régimen fiscal<br>616 - Sin obligaciones fiscales<br>Código postal fiscal |                                                           | ~                                            |

| CÉDULA DE IDENTIF                                                                                                    | FICACIÓN FISCAL                                       |                                                                                                    |
|----------------------------------------------------------------------------------------------------|-------------------------------------------------------|----------------------------------------------------------------------------------------------------|
| A HACIENDA                                                                                                    | 11 SAT                                                |                                                                                                    |
| · · · · · · · · · · · · · · · · · · ·                                                                                                    |                                                       | CONSTANCIA DE SITUACIÓN EISCAL                                                                                                    |
| 1000                                                                                                    | egistro Federal de Contribuyentes                     | CONSTRUCT DE STOREOUT ISORE                                                                                                    |
| -                                                                                                    | and a second second                                   | Lugar y Fecha de Emisión                                                                                                    |
| and a                                                                                                    | Nombre, denominación o razón<br>social                | DE 2022                                                                                                    |
| _                                                                                                    | VALIDA TU INFORMACIÓN                                 | 10.00                                                                                                    |
|                                                                                                    | FISCAL                                                |                                                                                                    |
| Datos de Identificación del (                                                                                                    | Contribuyente:                                        | 2                                                                                                    |
| RFC:                                                                                                    | Robert and                                            |                                                                                                    |
| CURP:                                                                                                    | 100.01000                                             |                                                                                                    |
| Nombre (s):                                                                                                    | 000.00                                                |                                                                                                    |
| Primer Apellido:                                                                                                    | 100000                                                |                                                                                                    |
| Segundo Apellido:                                                                                                    | and the second                                        |                                                                                                    |
| Fecha inicio de operaciones:                                                                                                    | 24 DE OCTUB                                           | RE DE 2011                                                                                                    |
| Estatus en el padrón:                                                                                                    | ACTIVO                                                |                                                                                                    |
| Fecha de último cambio de estad                                                                                                    | te: 16 DE AGOST                                       | D DE 2018                                                                                                    |
| Nombre Comercial:                                                                                                    |                                                       |                                                                                                    |
| Datos del domicilio registra                                                                                                    | do                                                    | •                                                                                                    |
| Código Postal:                                                                                                    |                                                       | Tipo de Walidad:                                                                                                    |
| Nombre de Validad:                                                                                                    |                                                       | Número Exterior: 305                                                                                                    |
| Número Interior:                                                                                                    |                                                       | Nombre de la Colonia:                                                                                                    |
|                                                                                                    |                                                       | Number del Municipie o Democratica Tembricati                                                                                                    |
| Nombre de la Localidad:                                                                                                    |                                                       | Honore del monopo o demandadori remona.                                                                                                    |
| Nombre de la Localidad:<br>Nombre de la Entidad Federativa                                                                                                    |                                                       | Entre Calle:                                                                                                    |
| Nombre de la Localidad:<br>Nombre de la Entidad Federativa                                                                                                    |                                                       | Entre Calle:                                                                                                    |
| Nombre de la Localidad:<br>Nombre de la Entidad Federativa                                                                                                    |                                                       | Entre Calle:                                                                                                    |
| Nombre de la Enridad Federativa                                                                                                    |                                                       | Entre Calle:<br>Projector<br>Contactio<br>Ar margin 77.cos Currens, CP 10300, Custor on Me                                                                                                    |
| Nombre de la Localdad<br>Nombre de la Entidad Federativa                                                                                                    | SAT                                                   | Even Calle:<br>Even Calle:<br>Contacts<br>An integer 71 on Connex, C4 SOLID Councer on Vio<br>An integer 71 on Connex, C4 SOLID Councer on Vio<br>Anonon or activity and an annual market and an and<br>Anonon of activity and an annual market and an<br>Anonon of activity and an annual market and an<br>Anonon of activity and an annual market and an<br>Anonon of activity and an annual market and an<br>Anonon of activity and an annual market and an<br>Anonon of activity and an annual market and an<br>Anonon of activity and and and and an<br>Anonon of activity and and and an<br>Anonon of activity and and and and an<br>Anonon of a solution of a solution of a solution of a<br>Anonon of a solution of a solution of a solution of a solution of a<br>Anonon of a solution of a solution of a solution of a solution of a<br>Anonon of a solution of a solution of a solution of a solution of a<br>Anonon of a solution of a solution of a solution of a solution of a<br>Anonon of a solution of a solution of a solution of a solution of a<br>Anonon of a solution of a solution of a solution of a solution of a solution of a<br>Anonon of a solution of a solution of a solution of a solution of a solution of a solution of a solution of a<br>Anonon of a solution of a solution of                                                                                                    |
| Nonbre de la Cocaldad<br>Nonbre de la Enidad Federativa<br>MACIENDA                                                                                                    | SAT                                                   | Error Cate<br>Control Control<br>A manager Proc Courters C-2 Sector 2016<br>A manager Proc Courters C-2 Sector 2016<br>A manager Proc Courters C-2 Sector 2016<br>A manager Proc Courters C-2 Sector 2016<br>A manager Proc Courters C-2 Sector 2017<br>A manager Proc Courters C-2 Sector 2017<br>A manage                                                                                                    |
| Nonthra de la Localidad<br>Nonthra de la Enfédid Federativa                                                                                                    | SAT                                                   | Control of the second second s                                                                                                    |
| Nonthra de la Localidad<br>Nonthra de la Enfédid Federativa                                                                                                    | SAT                                                   | Even cuie<br>Even cuie<br>Contact<br>Contact<br>Provide the second second                                                                                                    |
| Nonbre de la Lacated:<br>Nonbre de la Entidad Federativa                                                                                                    | ** SAT                                                | Control of Control of                                                                                                    |
| Nonbry de la Lacaldez<br>Nonbre de la Existed Federarha                                                                                                    | ** SAT                                                | Constant of the second second                                                                                                    |
| Nonbre de la Localdez<br>Nonbre de la Existed Federacha                                                                                                    | ** SAT                                                | Control of the second second s                                                                                                    |
| Nonbry de la Lacaldezt<br>Nonbre de la Entidad Faderativa<br>HACIENDA                                                                                                    | SAT                                                   | Dere Eine<br>Constant<br>Constant<br>Const                                   |
| Nombro de la Lacalitad<br>Nombro de la Entido Federativa<br>HACIENDA<br>Y Celez                                                                                                    |                                                       | Terra Control of Control of Contr                                                                                                    |
| Northon de la Lacalitad<br>Northon de la Entidad Federantiva<br>HACIENDA<br>Y Carles<br>Ta Filo Lates                                                                                                    | \$\$ 5AT                                              |                                                                                                    |
| Norther die Lacatinat<br>Norther die La Entstat Februaries<br>MACLENDA<br>HACLENDA<br>Volke<br>Volke<br>Te Filp Laks<br>Estable die derective Domotio Domotio of                                                                         | sentar                                                | Terre Torre Torre                                                                                                    |
| Norther de la Lacalitat<br>Norther de la Entitied Federation<br>HACTENDA<br>V Cale:<br>Y Cale:<br>Entitied de demoties: Domitie ou<br>Actividades Econômicas:                                                                            | • • • • • • • • • • • • • • • • • • •                 |                                                                                                    |
| Nonitre de la Catalitat<br>Nonitre de la Encidad Faleración<br>International de la Catalitat<br>Haccitatatat<br>Tex Fija Late<br>Encida de aconstito: Dorracito an<br>Actividades Economicas:<br>Dorden                                  | Actividad Económica                                   | The second second secon                                                                                                    |
| Nonine de la Castina<br>Nonine de la Cinidad Falerativa<br>International de la Cinidad Falerativa<br>Entre Castina<br>V Calue<br>Y Calue<br>Y Calue<br>Escolo del American<br>Deconicadas Economicas:<br>Defen                           | Actividad Económica                                   | Cons Constant<br>Cons Constant<br>Cons Cons Cons<br>Cons Constant<br>Cons Cons Cons<br>Cons Cons Cons<br>Cons Cons<br>Cons Cons<br>Cons Cons<br>Cons Cons<br>Cons Cons<br>Cons Cons<br>Cons Cons<br>Cons Cons<br>Cons Cons<br>Cons Cons<br>Cons Cons<br>Cons Cons<br>Cons Cons<br>Cons Cons<br>Cons<br>Cons Cons<br>Cons<br>Con |
| Norders die la Großel Peterstein<br>Norders die la Großel Peterstein<br>Marken die La Großel Peterstein<br>Vollen<br>Te Fige Lafen<br>Erstein der Anstellen Gerunden an<br>Anforderstein<br>Orden<br>Reginnenes:                         | Activided Económics                                   | The second second secon                                                                                                    |
| Norden de la Catalitat<br>Norden de la Citatad Falenciène<br>Marcine de la Citatad Falenciène<br>Marcine de Catalitat<br>Technologies de Catalitat<br>Exelante de Catalitat<br>Exelante de Catalitat<br>Activitatad Econômicas:<br>Orden | numitar<br>Actividad Económica                        | The second second secon                                                                                                    |
| Norders de la Grande de<br>Norders de la Grande d'Advention<br>Martin de la Grande de<br>HACTENDA<br>V Calu:<br>V Calu:<br>V Calu:<br>V Calu:<br>To Filo Jaco de donnoise a<br>Condon<br>Africajamanes:<br>Regimanes:                    | Actividad Económica Regionen press Antonicas i Stream | Terre toronome and the second second                                                                                                    |

Sigue estos pasos, para ingresar de manera correcta tus datos de facturación

Te compartimos un ejemplo de como puedes llenar tus datos guiándote de tu **Cédula de Identificación Fiscal**.

| putoContable                                                                                                    |                                                               |                                                                                                    |
|----------------------------------------------------------------------------------------------------|---------------------------------------------------------------|----------------------------------------------------------------------------------------------------|
| rden de compra web 220504093830507                                                                                                    |                                                               |                                                                                                    |
| atos de contacto                                                                                                    | Licencia(s) MiAdminXML<br>Profesional                         | HACIENDA                                                                                                    |
| ombre                                                                                                    | Castidad                                                      | ELDEC tiona asociada la siguiante información                                                                                                    |
|                                                                                                    | Prezio unitaria 1720 00                                       | Certe applique la aguiente información.                                                                                                    |
| rree electronico                                                                                                    | Subtotal 1720.69                                              | Datos de Identificación                                                                                                    |
| nfirmar correo electrónico                                                                                                    | IVA 275.31                                                    | CURP: 1                                                                                                    |
|                                                                                                    | Tetal 1996.00                                                 | Nombre:                                                                                                    |
| digo postal                                                                                                    |                                                               | Apellido Paterno:                                                                                                    |
|                                                                                                    | ◆: Continuar                                                  | Eecha Nacimiento:                                                                                                    |
| iétons                                                                                                    | Macarita suuda?                                               | Fecha de Inicio de operaciones: 24-10-2011                                                                                                    |
|                                                                                                    | Energia ayudar                                                | Situación del contribuyente: ACTIVO                                                                                                    |
| Requiere factura                                                                                                    | Contáctenos llamando al teléfono<br>7712850074 o escribanos a | Fecha del último cambio de situación: 16-08-2013                                                                                                    |
|                                                                                                    | ventas.computocontable@gmail.com                              |                                                                                                    |
| Jatos de facturacion<br>Nombre o razón social                                                                                                 |                                                               | Entidad Federativa:<br>Municipio o delegación:<br>Colonia:<br>Tipo de Validad:<br>Nombre de la Validad:<br>Nombre de la Validad:                                                                                                    |
| Datos de facturación<br>Nombre o razón social<br>RFC                                                                                          | 1                                                             | Entidad Federativa:<br>Municipio o delegación:<br>Colonia:<br>Tipo de vialidad:<br>Nombre de la vialidad:<br>Nomero esterior:<br>Número interior:<br>Correo electrónico:<br>AL:                                                                                                    |
| Datos de facturacion<br>Nombre o razón social<br>RFC<br>Uso de CFDi                                                                           | 2                                                             | Entidad Federativa:<br>Municipio o delegación:<br>Colonia:<br>Tipo de Validad:<br>Nomero exterior:<br>Número interior:<br>Número interior:<br>Correo electrónico:<br>A:<br>Características ficanes (vigente)<br>Regimen: Regimen de Sueldos y Salarios e ingresos Asimilados a Salarios                                                                                                    |
| Datos de facturación Nombre o razón social RFC Uso de CFDi P01 - Por definir                                                                  | 2                                                             | Entidad Federativa:<br>Municipio o delegación:<br>Cionia:<br>Tipo de Validad:<br>Nomero esterior:<br>Número interior:<br>Número interior:<br>Correo electrónico:<br>AL:<br>Características fiscales Vigente)<br>Régime: Régimen de Sueldos y Salarios e Ingresos Asimilados a Salarios<br>Fecha de alta: 16-11-207<br>Régime: Régimen de las Personas Físicas con Actividades Empresariales<br>Fecha de alta: 01-01-2022                                                                                                    |
| Datos de facturación<br>Nombre o razón social<br>RFC<br>Uso de CFDi<br>P01 - Por definir<br>Régimen fiscal                                    | 2                                                             | Entidad Federativa:<br>Município o delegación:<br>Colonia:<br>Tipo de Validad:<br>Nomero exterior:<br>Número interior:<br>Número interior:<br>Correo electrónico:<br>AL:<br>Ceascteríticas ficales (vigente)<br>Régiment: Régimen de Sueldos y Salarios e ingresos Asimilados a Salarios<br>Fecha de alta: 16-11-2017<br>Regiment: Régimen de Sueldos y Salarios e ingresos Asimilados a Salarios<br>Fecha de alta: 16-11-2017<br>Regiment: Régiment de las Personas Fisicas con Actividades Empresariales<br>Fecha de alta: 01-01-2022 |
| Datos de facturación<br>Nombre o razón social<br>RFC<br>Uso de CFDi<br>P01 - Por definir<br>Régimen fiscal<br>616 - Sin obligaciones fiscales | 1                                                             | Entidad Federativa:<br>Município o delegación:<br>Colonia:<br>Tipo de vialidad:<br>Nombre de la vialidad:<br>Nombre o la vialidad:<br>Nomero interjor:<br>Dep:<br>Correo electrónico:<br>AL:<br>Características focases Vigente)<br>Régimen: Régimen de Sueldos y Salarios e Ingresos Asimilados a Salarios<br>Fecha de alta: 16-107<br>Régimen: Régimen de las Personas Físicas con Actividades Empresariales<br>Fecha de alta: 01-01-2022                                                                                             |

### ¿Cómo obtengo mi Constancia de situación Fiscal o Cédula de Identificación Fiscal?

Visita nuestra entrada de blog:

Sigue estos pasos, para ingresar de manera

https://www.computocontable.com/blogs/como-generar-la-constancia-desituacion-fiscal-y-cedula-de-identificacion-fiscal/

### Paso 4:

En la siguiente pantalla te pedirá verificar que los datos estén correctos para continuar con tu compra.

| Datos de contacto               | )                                        |                           |                           |                           |                      |
|---------------------------------|------------------------------------------|---------------------------|---------------------------|---------------------------|----------------------|
| Nombre<br>Correo<br>electrónico |                                          |                           |                           | Teléfono<br>Código postal |                      |
| Datos de facturac               | ión                                      |                           |                           |                           |                      |
| Conference on the               | (                                        |                           |                           |                           |                      |
| omisiones o errores er          | la con los datos físcales<br>la captura. | s siguientes; verifiquelo | s por favor. Por política | is de la empresa no si    | e refactura debido a |
| Nombre o razón<br>social        |                                          |                           |                           |                           |                      |
| RFC                             |                                          | Uso del CFDi              | 102 - Mobilario y equipo  | o de oficina por inversio | ones                 |
| Domicilio fiscal                |                                          | Régimen fiscal            | 621 - Incorporación Fis   | cal                       |                      |

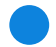

### Paso 5:

Una vez teniendo correctos los datos, selecciona el **método de pago** que vas a utilizar.

| 1 Licencia(s) MiAdminXML<br>Profesional         |                   |  |  |
|-------------------------------------------------|-------------------|--|--|
| Subtotal                                        | 1720.69           |  |  |
| IVA                                             | 275.31            |  |  |
| Total                                           | 1996.00           |  |  |
| Elija su forma de pago o<br>corregir sus datos: | Editar para       |  |  |
| Tarjeta B                                       | tiditar mis datos |  |  |
| <b>़ ≓</b><br>Transferencia                     | Transferencia 2   |  |  |
| Tiendas                                         | <b>}</b><br>oxxo  |  |  |

¡Y listo! Una vez efectuado el pago llegará a tu correo electrónico tu clave de licencia y tu factura en un lapso promedio de 3 a 24 horas, recuerda estar monitoreando tu bandeja de entrada, correo no deseado o spam. En caso de no recibir ningun correo comunícate con nosotros al:

### 771 285 0074.

Para una atención más rápida, ten listo tu número de orden de compra.